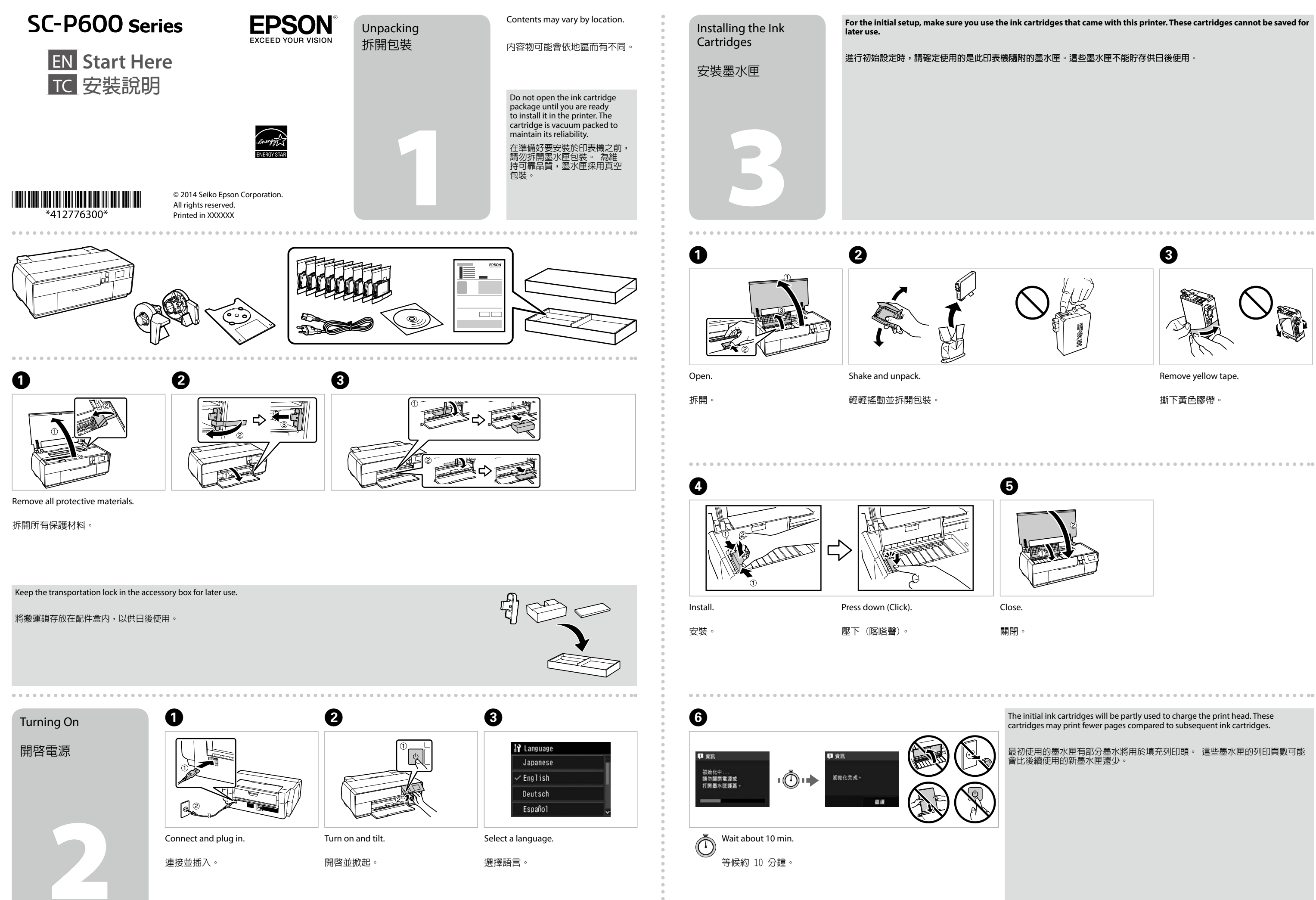

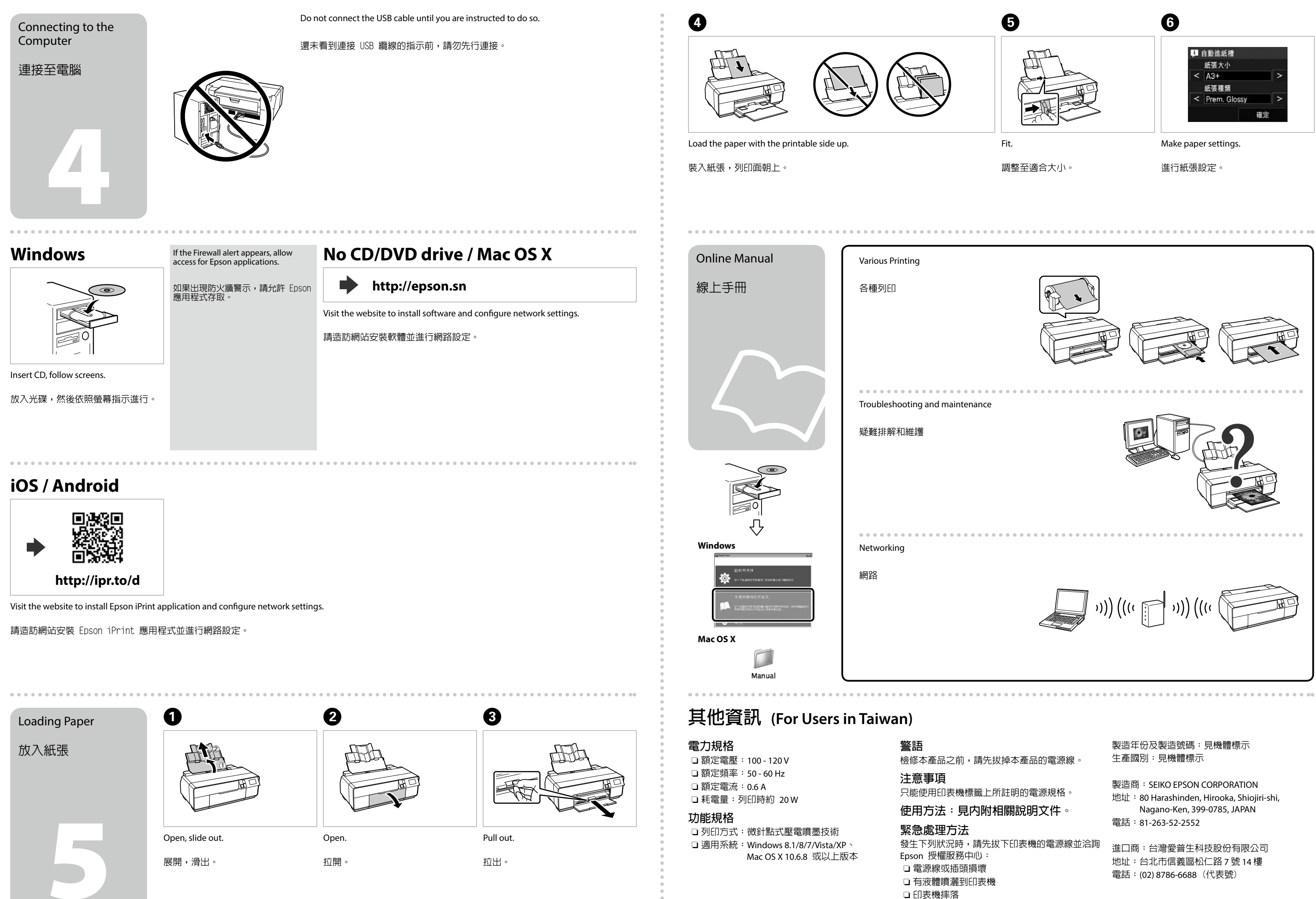

□ 印表機無法正常操作或列印品質與原來有明顯落差

| 本產品的電源線。                 | 要逗中切及要逗號啊·兒機體標示<br>生產國別:見機體標示                                                                                                |
|--------------------------|----------------------------------------------------------------------------------------------------|
| 明的電源規格。<br><b>說明文件</b> 。 | 製造商:SEIKO EPSON CORPORATION<br>地址:80 Harashinden, Hirooka, Shiojiri-shi,<br>Nagano-Ken, 399-0785, JAPAN<br>電話:81-263-52-2552 |
| D表機的電源線並洽詢               | 進口商:台灣愛普生科技股份有限公司<br>地址:台北市信義區松仁路 7 號 14 樓<br>電話:(02) 8786-6688(代表號)                                                         |